## 中南财经政法大学 新版 VPN 使用说明

时间: 2024年12月

为进一步提高学校 VPN 服务的稳定性、安全性和高效性,更好地满足广大师生对校内资源便捷、安全访问的、需求,同时确保能够全面兼容并适配信创操作系统,为学校信息化建设的整体推进提供坚实有力的网络支撑,信息管理部对原有 VPN 进行了升级更新,升级后的 VPN 网址为 https://vpn.zuel.edu.cn,师生可通过新网址登录新版 VPN 网络。

一、VPN 登录方式

1. 打开任意浏览器,登录网址: https://vpn.zuel.edu.cn,进入网页后提示 需下载客户端,点击【立即下载】,下载完成后点击【立即安装】。

| ▲) 温馨提示<br>欢迎使用零信任,重望安全边界 | 下载客户端                                                  | N登录认证         |
|---------------------------|--------------------------------------------------------|---------------|
|                           | ⑦ 为保障访问安全,管理员已设置安装客户跳后才能访问应用,请下载并安装,若已安装但未正常启动,请点击重新检测 | _             |
|                           |                                                        |               |
| 19                        |                                                        | <b>〕</b> 户协议》 |
|                           | Windows版                                               | 受录            |
|                           | 立即下號                                                   |               |
|                           | 操作系统识别有误? 点这里                                          | 其他登录方式        |
|                           |                                                        | 2             |
|                           |                                                        | 本地密码认证        |

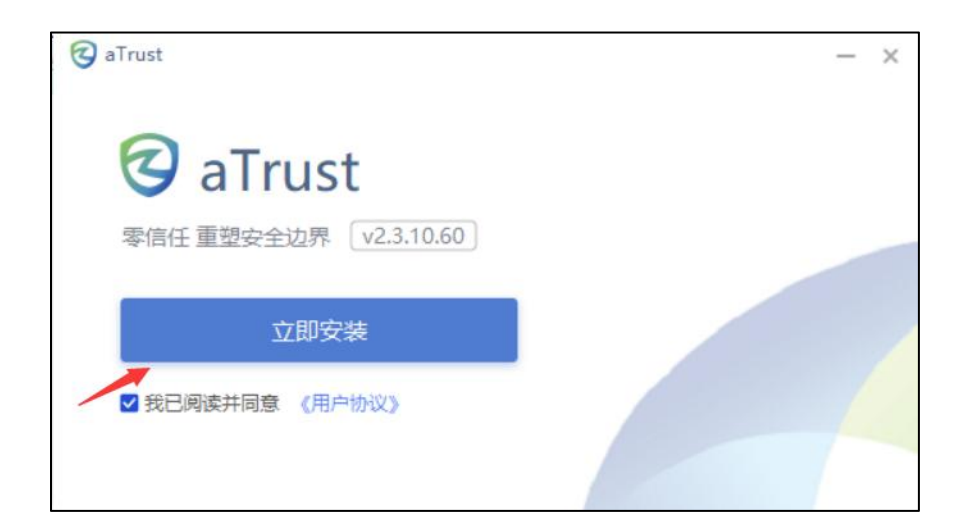

2. 输入接入地址, https://vpn.zuel.edu.cn, 点击【确定接入】。

| Q<br>未登录  | - 🗆 ×                                 |
|-----------|---------------------------------------|
| 「「「」」「「」」 | 接入设置<br>https://vpn1.zuel.edu.cn 	▼ 『 |
| 设置        | 确定接入                                  |
|           |                                       |
| =         |                                       |
|           | (2) 网络检查 🥠 诊断工具 🔋 日志搜集 🔳 更多操作 🔁       |

 输入账号和密码,点击登录,进行图形校验。(师生 VPN 账号密码为校园 网账号密码)。

| ()<br>未登录<br>次321 | <b>建碱提示</b><br>使用零倍任,重型安全边界 |        | VPN <u>령</u>      | 录认证                                                                                              | 5 – [  | ] X |
|-------------------|-----------------------------|--------|-------------------|--------------------------------------------------------------------------------------------------|--------|-----|
| ine<br>¢<br>©a    |                             | test   | F同意《用户协议<br>S     | )<br>渌                                                                                           |        |     |
| =                 |                             | € 网络检查 | 其他至<br>本地<br>於新工具 | 2<br>2<br>2<br>2<br>2<br>3<br>3<br>3<br>3<br>5<br>3<br>5<br>3<br>5<br>3<br>5<br>5<br>5<br>5<br>5 | ■ 更多操作 | III |

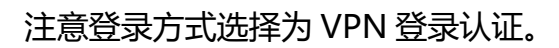

| ●<br>未登录        | ■\$ 温馨提示<br>欢迎使用零信任,重塑安全边界 |         | VPN登                    | 录认证              | ≒   − □        | ×   |
|-----------------|----------------------------|---------|-------------------------|------------------|----------------|-----|
| 工作台<br>②<br>设置  |                            | test    |                         |                  |                |     |
|                 |                            |         | •                       | 7                |                |     |
|                 |                            | ✓ 我已阅读并 | 同意(用户协议)                | Ŗ                |                |     |
| Ξ               |                            |         | 其他赞                     | 灵方式              |                |     |
|                 |                            | 网络检查    | ▶ 诊断工具                  | 🖹 日志捜集           | ■ 更多操作         | ≣   |
| <b>全</b><br>未登录 | ■1 温馨提示<br>欢迎使用零估任,重塑安全边界  |         | VPN <u>쮶</u>            | 录认证              | <b>≒</b>   − [ | ⊐ × |
| ▲<br>工作台        | 图形校验码                      | ×       |                         |                  |                | 6   |
| <b>②</b><br>设置  | 日本                         | E HE ®  | - <b>同意 (</b> 用户协议<br>4 | )<br>渌           |                |     |
|                 | 请依次点击"斑"                   | "菜" "像" | 其他引                     | 绿方式              |                |     |
|                 | 请依次点击"斑"                   | "菜" "像" | 其他是                     | 最方式<br>2<br>登录认证 |                |     |

4. 登录成功后,桌面右下角会弹窗提示上线,点击桌面软件图标,可进入工

作台查看账号信息。

| 🤕 aTrust |                                                                        | × |
|----------|------------------------------------------------------------------------|---|
|          | <b>您已上线</b><br>登录用户: 查查查查<br>登录地址: 查查查查查查<br>登录时间: 2024-07-08 13:43:29 |   |

5. VPN 登录成功后,即可访问校内资源。

## 二、升级后的变化和注意事项

- 登录方式变化:此次升级后调整了 VPN 的登录方式,教师和学生登录时需
  注意选择认证方式为 "VPN 登录认证";
- 电脑端已下载原 VPN 客户端的用户,登录时将自动升级为新版 VPN 客户端 (注意原 SSLVPN 服务器填写地址为 <u>https://vpn.zuel.edu.cn</u> 才可自动升 级);手机端无法自动升级,需登录 https://vpn.zuel.edu.cn 下载移动端 客户端;
- VPN 已默认开通,免费向全校在职在册老师和学生开放,不向外提供服务, 账号密码须妥善保管,不得外借;
- 在使用 VPN 时,请关闭相关的在线视频、在线下载类应用,否则将影响
  VPN 的网速;
- 由于图书馆要统计资源访问量, VPN 已停止访问图书馆资源, 如需访问, 请登录图书馆网站, 在【常用服务】--【校外远程访问】中查看具体访问 方式, 或致电图书馆电话 027-88387110;

- 各单位根据学生实际访问情况,可申请学生 VPN 访问校内特定资源的权限, 登录企业微信,依次点击【工作台】--【码上办】--【信息管理部】--【网 络信息安全】--【学生 VPN 访问校内资源权限申请】进行申请,信息管理 部审核通过后开通相应权限;
- 校园网账号密码重置,请登录企业微信,依次点击【工作台】--【校园
  网】--【修改密码】即可进行密码重置;
- 8. 如有使用问题,请致电联系信息管理部,联系电话:027-88386737。